## 午前・午後の両方の申し込みを行う方法

① URL (<u>https://daigakujc.jp/accepts\_confirmation/</u>) よりログインをする。

|                | 受付内容確認サイト           | +       |  |
|----------------|---------------------|---------|--|
| お申し込みの際に登録したメー | ールアドレスとパスワードで、ログインし | ってください。 |  |
| メールアドレス        |                     |         |  |
| パスワード          |                     |         |  |
|                | ログイン                | >       |  |
|                | N MAR - PARAM       | +       |  |

②「受付内容を確認する」を押す。

| 島根 | 大学                                    |  |
|----|---------------------------------------|--|
|    | 【松江キャンパス】教育学部 オープンキャンパス2025 お申し込みフォーム |  |
|    | 受付内容を確認する                             |  |
|    | (変更・キャンセルはこちら)                        |  |

③「受付内容を変更する」を押す。

| 21       |                                                                                                    |
|----------|----------------------------------------------------------------------------------------------------|
| 局:<br>【· | 見大学<br>テスト】【松江キャンパス】 教育学部 オープンキャンパス2025 お申し込みフォーム                                                             |
|          | ·····································                                                                         |
| -        | 四周 - 7                                                                                                    |
| Γ        |                                                                                                    |
|          | ■#±====<br>8/6(zk)10:00-12:00                                                                                 |
|          | 0/0/0/2000 12:00                                                                                              |
|          | 【8/6(水)10:00-12:00】専攻別祝明会で参加したい専攻                                                                             |
|          | 国語科教育専攻                                                                                                    |
|          | ■お名前(漢字)                                                                                                    |
|          | 島根太郎                                                                                                    |
|          | 8-9-51/9(1#J-)                                                                                                |
|          | ■24(0() () () () () () () () () () () () () (                                                                 |
|          |                                                                                                    |
|          | ■保護者等は専攻別説明会に参加されますか。                                                                                         |
|          | 参加する                                                                                                    |
|          | ■保護者等の参加人数                                                                                                    |
|          | 2人                                                                                                    |
| L        |                                                                                                    |
|          | 過去学士 ゴンエムシッパフラの15 教会学期(40)「エムシッパラ)の単約曲(注土市付ち会フィキーも、七曲(注土市日村とろごぞ) (中)も                                         |
| 40       | R大子の「ジンキャンバス2023年月1日10年インバス2023度中したの支付を元」しょした。日中したののグルビンとさいました。<br>8月11年ビルチャールアドレフSICの付金アメールを洋屋(手字の下)「確認ください」 |
|          | DRANKANNA MALENDERGATIA ARDBRANAN CRAMANEAL                                                                   |
|          | 厚る                                                                                                    |
|          |                                                                                                    |
|          |                                                                                                    |
|          | Copyright (c) DJC All Rights Reserved                                                                         |
|          |                                                                                                    |
|          |                                                                                                    |
|          |                                                                                                    |
|          |                                                                                                    |

- ④「希望日時を選択してください」の項目にある追加したい日時を選択する。
- (5) ④にて選択後、表示される「参加したい専攻を1つ選択してください」の項目より 参加したい専攻を選択をし、ページ下部の「確認」を押す。
  - (例)午前を申し込みしており、「午後」を追加申し込みする場合

| 希望日時を選択してください。                                                                                                    |     |
|----------------------------------------------------------------------------------------------------|-----|
| <ul> <li>※収容数に達した時点で、申込〆切前に申し込みを締め切る場合があります。</li> <li>※午前または午後のみ申し込みとなります。</li> <li>なお、席に空きがある場合は7月18日(金)12時より、午前および午後の両方の申し込みが可能となります。</li> <li>午前・午後の両方の申し込み方法はこちら。なお、システムの関係上、7月18日(金)11時~12時は申し込みはできません。</li> <li>※専攻別説明会で「美術科教育専攻」を希望されている方は必ず午前中(10:00~12:00)をお選びくださ</li> </ul> |     |
| W.                                                                                                    |     |
| ● 8/6(水)10:00-12:00 残:378                                                                                                    | ④選択 |

| 小学校教育専攻                      | ~                                               |         |
|------------------------------|-------------------------------------------------|---------|
| ・8/6(水)13:30-:<br>身攻別説明会で参加し | L5:30<br>たい専攻を1つ選択してください。                       |         |
| ※午前と午後で同じ専攻を<br>※「美術科教育専攻」を希 | 選択することはできません。<br>望されている方は午前中(10:00~12:00)をお選びくた | ້ະວັດເວ |
|                              | < ● ⑤ 選択                                        |         |
| お名前(漢字) 🜌                    |                                                 |         |
| 島根                           | 太郎                                              |         |

- ⑥「入力内容確認」より内容を確認し、ページ下部にある「送信」を押す。
- ⑦ 変更完了画面が表示されたら、追加申し込み手続き完了です。
  - ※なお、「登録内容の変更を受け付けました。【島根大学】」という件名の メールが申し込みの際、記載いただいたアドレスへ届きますので、必ずご確認をお願いします。